## **Downloading DICOM Data**

1

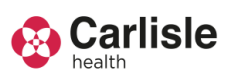

1. Open Inteleviewer Software (not web portal) and navigate to the patient you require DICOM data for.

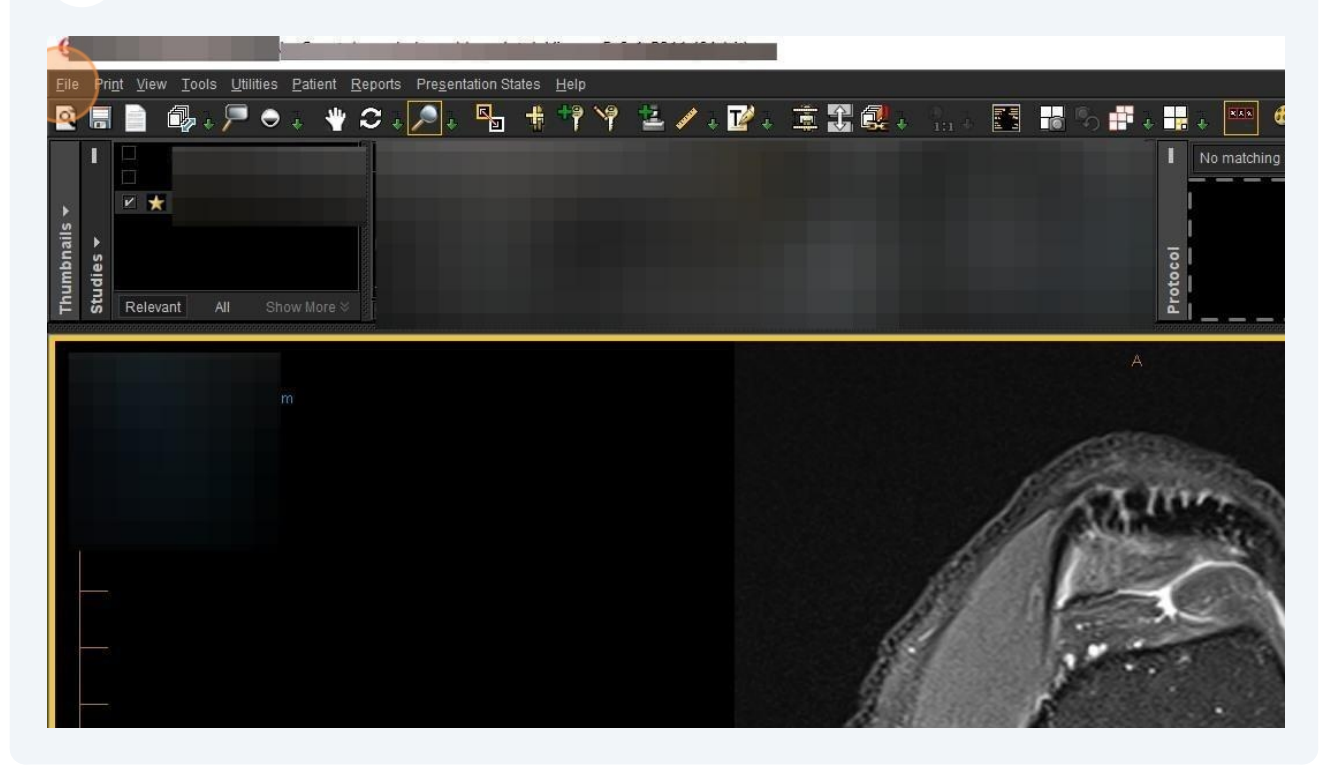

## 2 Select 'Export DICOM'

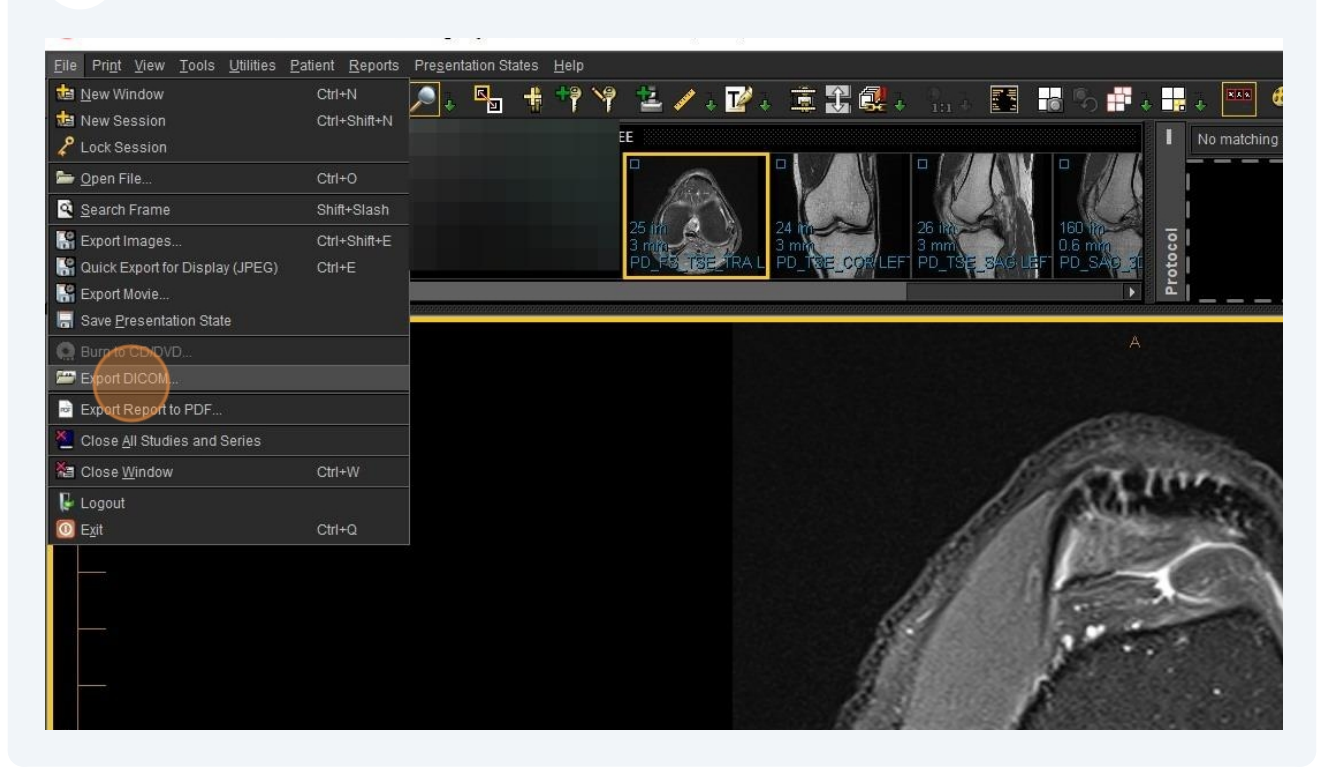

## **3** Select the location (for the DICOM data to save to). Click Export

|                                    | opions               |                      |
|------------------------------------|----------------------|----------------------|
| ✓ Include Report                   |                      |                      |
| Add clinical history to the report | Include InteleViewer | Include InteleViewer |
| Add impressions to the report      |                      |                      |
| Add key images to the report       |                      |                      |
|                                    | Location             |                      |
| Folder name:                       |                      |                      |
|                                    | Export               | Cancel               |